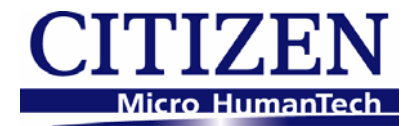

# CITIZEN JavaPOS DRIVER 1.11 Setup Guide

2010/05/07 Ver. 1.00

CITIZEN SYSTEMS JAPAN CO., LTD.

# **Revision Record**

| Date       | Version | Description |
|------------|---------|-------------|
| 2010/05/07 | V1.00   | New issue   |
|            |         |             |

# <u>Notes</u>

- 1. Unauthorized use of all or any part of this document is prohibited.
- 2. The information in this document is subject to change without prior notice.
- 3. This document has been created with full attention. If, however, you find an error or question, please contact us.
- 4. We shall not be liable for any effect resulting from operation regardless of the above item 3.
- 5. If you do not agree with the above terms, you are not permitted to use this driver.

# Trademark

Microsoft, Windows XP are registered trademarks of Microsoft Corporation in the United States and/or other countries. (Official name for Windows is Microsoft Windows Operating System.)

Java is registered trademarks of Sun Microsystems, Inc. in the United States and/or other countries.

Company names and product names appearing on this document are trademarks and/or registered trademarks of respective companies.

CITIZEN is a registered trademark of Citizen Holdings Co., Ltd.

# <u>Index</u>

| 1. About the Product                   | 5  |
|----------------------------------------|----|
| 2. Operating Environments              | 5  |
| 2.1. Operating System                  | 5  |
| 2.2. Object Models                     |    |
| 2.3. USB Interface Connection          |    |
| 3. Installation                        | 7  |
| 3.1. Pre-Installation Instructions     | 7  |
| 3.2. Installation Steps for Windows    | 7  |
| 3.3. Installation Steps for Linux      | 11 |
| 3.4. How to use the Driver for windows | 13 |
| 3.5. How to use the Driver for Linux   | 13 |
| 3.6. Setting of JavaPOS entry          | 14 |
| 4. Printer Setting                     |    |
| 4.1. CBM-1000II Series                 | 16 |
| 4.2. CT-S281 Series                    | 16 |
| 4.3. CT-S300 Series                    | 17 |
| 4.4. CT-S310 Series                    | 17 |
| 4.5. CT-S2000 Series                   |    |
| 4.6. CT-S601/651/801/851 Series        | 19 |
| 4.7. CT-S4000 Series                   |    |

# 1. About the Product

This driver provides an open device driver architecture that can easily integrate the CITIZEN POS printer and the cash drawer connected to it by the POS system based on Java.

# 2. Operating Environments

# 2.1. Operating System

This driver supports the following operating systems.

- Windows XP
- Linux

## 2.2. Object Models

Object models of this product and the corresponding interface are as shown below. For details of each model, refer to the Printer User's Guide.

|  | Windows | environment |
|--|---------|-------------|
|--|---------|-------------|

| Series of Model  | Object Model                      | Interface                                                 | Printer Functions                                           |
|------------------|-----------------------------------|-----------------------------------------------------------|-------------------------------------------------------------|
|                  | CBM-1000TypeII                    | Serial, USB                                               | Standard                                                    |
| CBM-100011       | CBM-1000TypeII- L                 | Serial, USB                                               | Blackmark paper and label paper are supported.              |
| CT-S281          | CT-S281                           | Serial, USB                                               | Standard                                                    |
| 0062 TO          | CT-S300                           | Serial, USB, Ethernet                                     | Standard (Paper with blackmark on front side is supported.) |
| CT-5500          | CT-S300-M1/M2                     | Serial, USB, Ethernet                                     | Paper with blackmark on back side is supported.             |
| CT \$310         | CT-S310                           | Serial, USB, Ethernet                                     | Standard (Paper with blackmark on front side is supported.) |
| 01-3310          | CT-S310-M1/M2 Serial, USB, Ethern |                                                           | Paper with blackmark on back side is supported.             |
|                  | CT-S2000                          | Serial, USB, Ethernet                                     | Standard                                                    |
| CT-S2000         | CT-S2000-M                        | Serial, USB, Ethernet                                     | Blackmark paper is supported                                |
|                  | CT-S2000-L                        | Serial, USB, Ethernet                                     | Label paper is supported.                                   |
| CT \$601/651/951 | CT-S601/651/851                   | Serial, USB, Ethernet                                     | Standard                                                    |
| 01-3001/031/031  | CT-S601/651/851-M                 | Serial, USB, Ethernet                                     | Blackmark paper is supported                                |
|                  | CT-801                            | Serial, USB, Ethernet                                     | Standard                                                    |
| CT-S801          | CT-S801-M                         | Serial, USB, Ethernet                                     | Blackmark paper is supported                                |
|                  | CT-S801-L                         | Serial, USB, Ethernet                                     | Label paper is supported.                                   |
|                  | CT-S4000                          | Serial, USB, Ethernet                                     | Standard (Paper with blackmark on front side is supported.) |
| CT-S4000         | CT-S4000-M                        | D0-M Serial, USB, Ethernet Paper with blackmis supported. |                                                             |
|                  | CT-S4000-L                        | Serial, USB, Ethernet                                     | Label paper is supported.                                   |

| Series of Model  | Object Model                                                          | Interface                                                    | Printer Functions                                           |  |  |
|------------------|-----------------------------------------------------------------------|--------------------------------------------------------------|-------------------------------------------------------------|--|--|
|                  | CBM-1000TypeII                                                        | Serial                                                       | Standard                                                    |  |  |
| CBM-1000II       | CBM-1000TypeII- L                                                     | Serial                                                       | Blackmark paper and label paper are supported.              |  |  |
| CT-S281          | CT-S281                                                               | Serial, USB                                                  | Standard                                                    |  |  |
| CT \$200         | CT-S300                                                               | Serial, Ethernet                                             | Standard (Paper with blackmark on front side is supported.) |  |  |
| C1-S300          | CT-S300-M1/M2                                                         | Serial, Ethernet                                             | Paper with blackmark on back side is supported.             |  |  |
| CT \$310         | CT-S310                                                               | Serial, USB, Ethernet                                        | Standard (Paper with blackmark on front side is supported.) |  |  |
| 01-3310          | CT-S310-M1/M2 Serial, USB, Ethernet Paper with black<br>is supported. |                                                              | Paper with blackmark on back side is supported.             |  |  |
|                  | CT-S2000                                                              | Serial, USB, Ethernet                                        | Standard                                                    |  |  |
| CT-S2000         | CT-S2000-M                                                            | 00-M Serial, USB, Ethernet Blackmark pape                    |                                                             |  |  |
|                  | CT-S2000-L                                                            | Serial, USB, Ethernet                                        | Label paper is supported.                                   |  |  |
| CT \$601/651/951 | CT-S601/651/851 Serial, USB, Ethernet Standard                        |                                                              | Standard                                                    |  |  |
| CT-3001/051/051  | CT-S601/651/851-M                                                     | Serial, USB, Ethernet                                        | Blackmark paper is supported                                |  |  |
|                  | CT-801                                                                | Serial, USB, Ethernet                                        | Standard                                                    |  |  |
| CT-S801          | CT-S801-M                                                             | Serial, USB, Ethernet                                        | Blackmark paper is supported                                |  |  |
|                  | CT-S801-L                                                             | Serial, USB, Ethernet                                        | Label paper is supported.                                   |  |  |
|                  | CT-S4000                                                              | Serial, USB, Ethernet                                        | Standard (Paper with blackmark on front side is supported.) |  |  |
| CT-S4000         | CT-S4000-M                                                            | -M Serial, USB, Ethernet Paper with blackma<br>is supported. |                                                             |  |  |
|                  | CT-S4000-L                                                            | Serial, USB, Ethernet                                        | Label paper is supported.                                   |  |  |

#### Linux environment

## 2.3. USB Interface Connection

Installation of printer driver is required when using this product with USB connection of the Windows environment. Perform the installation of Windows Driver. Designate USB Interface Port (Virtual Printer Port for USB) which is designated by the Windows Driver at JavaPOS Driver side. Windows driver includes two types: a driver with status function (language monitor) that allows checking of printer status and a driver without status function. When using this driver, be sure to install the Windows driver without status function.

# 3. Installation

# 3.1. Pre-Installation Instructions

Please download the file according to your operating system from the URL below to get the latest Java for your computer and install the Java run time environment in your system.

#### http://www.java.com/

Before installation, shut down all applications in operation.

The installer should be run with Administrator (Windows) or root (Linux) privileges.

#### 3.2. Installation Steps for Windows

 The installer for Windows is "CSJ\_JPOSxxxxx\_setupEN.exe" (xxxxx is version number). To run the installer, double click on it. After starting, follow the installation procedure in accordance with the dialog.

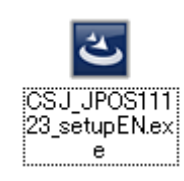

2) Setup wizard starts. Click [Next].

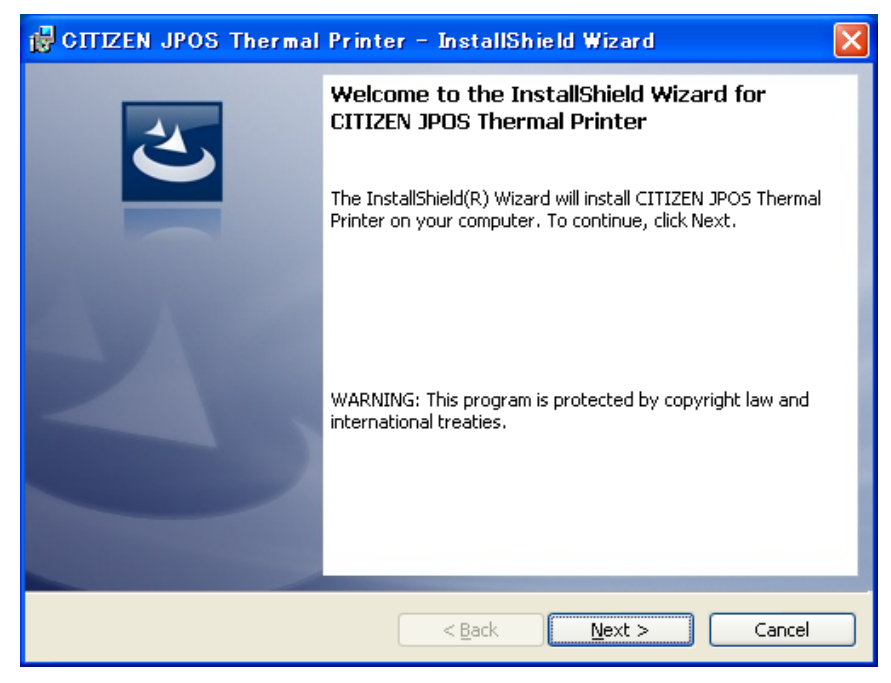

 "License Agreement" window is displayed. If you agree with the product license agreement, select "I accept the terms in the license agreement" and click [Next]. If you do not agree with the product license agreement, select "I do not accept the terms in the agreement" and click [Next] to exit the wizard.

| 🥵 CITIZEN JPOS Thermal Printer – InstallShield Wizard 🛛 🛛 🔀                                                                                                    |
|----------------------------------------------------------------------------------------------------|
| License Agreement Please read the following license agreement carefully.                                                                                                    |
| IMPORTANT         This User License Agreement ("ULA") is a legal agreement between you and CITIZEN         SYSTEMS JAPAN CO., LTD. ("CSJ") and governs your use of SOFTWARE (Driver         & Software). Your use of the SOFTWARE is deemed to be your acceptance of the         Terms and Conditions of this ULA set out below.         You only may use the SOFTWARE if you agree to abide by the following Terms and         Conditions. If you decline to agree, you are not authorized to use the SOFTWARE. |
| Terms and Conditions                                                                                                    |
| I accept the terms in the license agreement     Print     I do not accept the terms in the license agreement                                                                                                    |
| < <u>Back</u> <u>Next</u> > Cancel                                                                                                    |

4) "Destination Folder" window is displayed. Specify the folder to install. If you use a default folder, click [Next]. If you want to change the folder, change the folder you want to install.

| 🔂 СПІДЕІ                      | 1 JPOS Thermal Printer - InstallShield Wizard 🛛 🛛 🔀                                                |
|-------------------------------|----------------------------------------------------------------------------------------------------|
| <b>Destinati</b><br>Click Ne× | on Folder<br>At to install to this folder, or click Change to install to a different folder.       |
|                               | Install CITIZEN JPOS Thermal Printer to:<br>C:¥Program Files¥CITIZEN¥CITIZEN JPOS Service Objects¥ |
| InstallShield –               | < Back Next > Cancel                                                                               |

5) Click [Install] to begin the installation.

| 🔂 CITIZEN JPOS Thermal Printer – InstallShield Wizard 🛛 🛛 🔀                                                                                                    |
|----------------------------------------------------------------------------------------------------|
| Ready to Install the Program         The wizard is ready to begin installation.                                                                                |
| Click Install to begin the installation.<br>If you want to review or change any of your installation settings, click Back. Click Cancel to<br>exit the wizard. |
| InstallShield                                                                                                    |

6) The installation progress status window is displayed. (It may take longer time to install depending on the environment or specifications of the terminal.)

| 🛃 СПІДЕН                                                                                                    | I JPOS Thermal Printer – InstallShield Wizard 📃 🗖 🔀                                                                            |
|----------------------------------------------------------------------------------------------------|----------------------------------------------------------------------------------------------------|
| <b>Installing</b><br>The prog                                                                                                    | CITIZEN JPOS Thermal Printer ram features you selected are being installed.                                                    |
| i de la companya de la companya de l | Please wait while the InstallShield Wizard installs CITIZEN JPOS Thermal<br>Printer. This may take several minutes.<br>Status: |
| InstallShield –                                                                                                    | < <u>B</u> ack <u>N</u> ext > Cancel                                                                                           |

7) When the installation is successful, "Installation Completed" window is displayed. Click [Close].

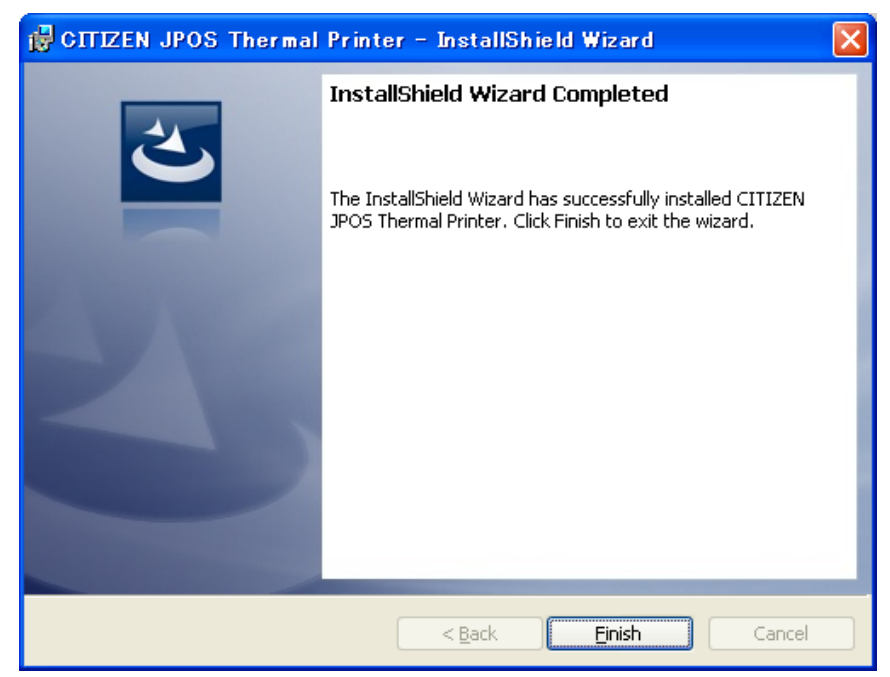

8) The following provides the description on the installation files of this product.

c: ¥program files ¥CITIZEN ¥CITIZEN JPOS Service Object (default)

| CBMjpos.jar         | : CITIZEN JavaPOS library          |
|---------------------|------------------------------------|
| jcl.jar             | : jpos.config/loader (JCL) object  |
| jpos18-controls.jar | : JavaPOS service object           |
| jpos.xml            | : JavaPOS configuration file       |
| JPOSApplication.bat | : test application execute file    |
| JPOSApplication.jar | : test application object          |
| JPOSConfig.bat      | : configuration (JCL) execute file |
| *.dll               | : device library files             |
| lib                 | : library folder                   |
| Log                 | : work folder for test application |
| Macro               | : work folder for test application |
| Sample              | : sample code folder               |

#### 3.3. Installation Steps for Linux

 The installer for Linux is "CSJ\_JPOSxxxxx\_setupEN.bin" (xxxxx is version number, self-extracting file). Please make sure the JAVA\_HOME environment property is set to the Java runtime environment installation folder. To run the installer, open the terminal window, change to the directory in which the installer is located, and type "./CSJ\_JPOSxxxxx\_setpuEN.bin" (xxxxx is version number).

After starting, follow the installation procedure in accordance with the dialog.

2) Installer starts. Type the space key.

|                                 | root:~                                                                                                    |  | × |
|---------------------------------|----------------------------------------------------------------------------------------------------|--|---|
| -                               | ITIZEN JPOS Thermal Printer Setup                                                                                                    |  |   |
| I                               | MPORTANT                                                                                                    |  |   |
| T<br>y<br>i<br>t<br>Y<br>f<br>n | This User License Agreement ("ULA") is a legal agreement between<br>you and CITIZEN SYSTEMS JAPAN CO., LTD. ("CSJ") and governs your<br>use of SOFTWARE (Driver & Software). Your use of the SOFTWARE<br>s deemed to be your acceptance of the Terms and Conditions of<br>this ULA set out below.<br>You only may use the SOFTWARE if you agree to abide by the<br>following Terms and Conditions. If you decline to agree, you are<br>not authorized to use the SOFTWARE. |  |   |
| т                               | erms and Conditions                                                                                                    |  |   |
| 1                               | Ownership.<br>All rights, titles and interest in and to the SOFTWARE, its copy<br>and the documents associated therewith are owned by CSJ or such<br>party which is authorized by CSJ the ownership of the rights,<br>titles and interest in the relevant part of the SOFTWARE. These<br>rights to the SOFTWARE are licensed to you as prescribed in the<br>-More                                                                                                    |  |   |

3) If you agree with the product license agreement, type "yes". If you do not agree with the product license agreement, type "no" to exit.

| root:~                                                                                                    | - | + | × |
|----------------------------------------------------------------------------------------------------|---|---|---|
| SOFTWARE IS ENTIRELY AT YOUR OWN RISK. SHOULD THE SOFTWARE PROVE<br>DEFECTIVE, YOU ASSUME THE ENTIRE COST OF ALL SERVICE, REPAIR OR<br>CORRECTION AND, TO THE EXTENT PERMITTED BY THE APPLICABLE LAW,<br>YOU AGREE TO UNCONDITIONALLY WAIVE ALL STATUTORY OR OTHER RIGHTS<br>THAT MAY BE HELD BY YOU AGAINST CSJ IN RESPECT OF SUCH DEFECT.<br>Notwithstanding the above, these terms do not purport to limit<br>the statutory rights of a consumer that cannot be waived under<br>the applicable law. |   |   |   |
| 5. Term.<br>This ULA will become effective upon your acceptance and continue<br>in effect unless you cease to use the SOFTWARE. However, CSJ<br>retains the right to terminate this ULA without cause or notice.                                                                                                    |   |   |   |
| 6. Governing Law.<br>This ULA is governed by and construed in accordance with the<br>laws of Japan. If any of the provisions of this ULA shall be<br>declared void, such provisions shall be severable and independen<br>from the other provisions of this ULA, and the validity of the<br>other provisions and of the entire ULA shall not be affected.                                                                                                    | t |   |   |
| Do you agree to the above license terms? [yes or no]<br>yes                                                                                                    |   |   |   |

4) When the installation is successful, installed places is displayed.

| root:~                                                                                                    | - | ÷ | × |
|----------------------------------------------------------------------------------------------------|---|---|---|
| CSJ_JPOS11123_LinuxEN/lib/<br>CSJ_JPOS11123_LinuxEN/lib/swing-layout-1.0.jar<br>CSJ_JPOS11123_LinuxEN/lib/xerces-2.6.0.jar<br>CSJ_JPOS11123_LinuxEN/lib/xerces2.jar<br>CSJ_JPOS11123_LinuxEN/lib/xerces2.jar<br>CSJ_JPOS11123_LinuxEN/librxtxParallel-2.0.5.so<br>CSJ_JPOS11123_LinuxEN/librxtxSerial-2.0.5.so<br>CSJ_JPOS11123_LinuxEN/librxtxSerial-2.0.5.so<br>CSJ_JPOS11123_LinuxEN/librxtxSerial.so<br>CSJ_JPOS11123_LinuxEN/LibrxtxSerial.so<br>CSJ_JPOS11123_LinuxEN/LibrxtxSerial.so<br>CSJ_JPOS11123_LinuxEN/LinuxCommAPI.jar<br>CSJ_JPOS11123_LinuxEN/LinuxCommLib.jar<br>CSJ_JPOS11123_LinuxEN/LinuxCommLib.jar |   |   |   |
| CSJ_JPOS11123_LinuxEN/Macro/<br>CSJ_JPOS11123_LinuxEN/Sample/<br>CSJ_JPOS11123_LinuxEN/Sample/Sample.java<br>CSJ_JPOS11123_LinuxEN/Sample/Sample01.bmp                                                                                                    |   |   |   |
| Done.                                                                                                    |   |   |   |
| CITIZEN JPOS Service Objects was installed in the following places.<br>/usr/local/CITIZEN/JPOS_Service_Objects                                                                                                    |   |   |   |
| #                                                                                                    |   |   |   |

5) The following provides the description on the installation files of this product.

/usr/local/CITIZEN/JPOS\_Service\_Object

| CBMjpos.jar          | : CITIZEN JavaPOS library                                       |
|----------------------|-----------------------------------------------------------------|
| jcl.jar              | : jpos.config/loader (JCL) object                               |
| jpos18-controls.jar  | : Line printer service object                                   |
| jpos.xml             | : JavaPos configuration file                                    |
| JPOSApplication.sh   | : test application execute file                                 |
| JPOSApplication.jar  | : test application object                                       |
| JPOSConfig.sh        | : configuration (JCL) execute file                              |
| *.jar                | : device library files                                          |
| lib                  | : library directory                                             |
| Log                  | : work directory for test application                           |
| Macro                | : work directory for test application                           |
| Sample               | : sample code directory                                         |
|                      |                                                                 |
| \$JAVA_HOME/lib/i386 | (JAVA_HOME is the Java runtime environment installation folder) |
| libJavaxUsb.so       | : device library files                                          |

| libJavaxUsb.so           | : device library files |
|--------------------------|------------------------|
| librxtxParallel-2.0.5.sc | : device library files |
| librxtxParallel.so       | : device library files |
| librxtxSerial-2.0.5.so   | : device library files |
| librxtxSerial.so         | : device library files |

#### 3.4. How to use the Driver for windows

Change to the Windows installation folder and double clicking the following file.

For starting the test application JPOSApplication.bat

For starting the JPOS entry editor JPOSConfig.bat

#### 3.5. How to use the Driver for Linux

Open the terminal window and change to the Linux installation directory and type the following command on the command prompt.

For starting the test application ./JPOSApplication.sh

For starting the JPOS entry editor ./JPOSConfig.sh

#### 3.6. Setting of JavaPOS entry

In order for Control Object to be connected to Service Object exactly and initialize the corresponding device, the JavaPOS control requires data of the jpos.xml file.

The following is the jpos.xml setting when it connects CT-S801 (printer) by Serial as an example. It is necessary to revise a value of "portName", "parity ", "flowControl", "stopBits" and "baudRate".

```
<JposEntry logicalName="CITIZEN S801 Serial Windows">
    <creation factoryClass="jpos.loader.simple.SimpleJPOSServiceInstanceFactory"
        serviceClass="jpos.services.Citizen801PrinterServices"/>
    <vendor name="CITIZEN" url="http://www.citizen-systems.co.jp"/>
    <jpos category="POSPrinter" version="1.11"/>
    <product description="Jpos printer driver" name="CITIZEN CT-S801 POS printer"</pre>
        url="http://www.citizen-systems.co.jp"/>
    <prop name="portName" type="String" value="COM1"/>
    <prop name="PhysicalDevice" type="String" value="CITIZEN CT-S801 POS Printer"/>
    <prop name="dataBits" type="String" value="8"/>
    <prop name="PrinterLanguage" type="String" value="8"/>
    <prop name="parity" type="String" value="None"/>
    <prop name="flowControl" type="String" value="Hardware"/>
    <prop name="CharacterSet" type="String" value="437"/>
    <prop name="Columns" type="String" value="48"/>
    <prop name="stopBits" type="String" value="1"/>
    <prop name="UseNVRAM" type="String" value="0"/>
    <prop name="PaperModel" type="String" value="80mm"/>
    <prop name="deviceBus" type="String" value="RS232"/>
    <prop name="baudRate" type="String" value="19200"/>
</JposEntry>
```

The following is the jpos.xml setting when it connects CT-S801 (printer) by USB as an example. It is necessary to revise a value of "PortName".

```
<JposEntry logicalName="CITIZEN S801 USB Windows">
    <creation factoryClass="jpos.loader.simple.SimpleJPOSServiceInstanceFactory"
        serviceClass="jpos.services.Citizen801PrinterServices"/>
    <vendor name="CITIZEN" url="http://www.citizen-systems.co.jp"/>
    < jpos category="POSPrinter" version="1.11"/>
    cproduct description="Jpos printer driver" name="CITIZEN CT-S801 POS printer"
        url="http://www.citizen-systems.co.jp"/>
    <prop name="PhysicalDevice" type="String" value="CITIZEN CT-S801 POS Printer"/>
    <prop name="PortName" type="String" value="USB001"/>
    <prop name="PrinterLanguage" type="String" value="8"/>
    <prop name="Columns" type="String" value="48"/>
    <prop name="CharacterSet" type="String" value="932"/>
    <prop name="UseNVRAM" type="String" value="0"/>
    <prop name="PaperModel" type="String" value="80mm"/>
    <prop name="deviceBus" type="String" value="USB"/>
</JposEntry>
```

The following is the jpos.xml setting when it connects CT-S801 (printer) by Ethernet as an example. It is

necessary to revise a value of "PortName" and "IPAddress".

```
<JposEntry logicalName="CITIZEN S801 Ethernet Windows">
    <creation factoryClass="jpos.loader.simple.SimpleJPOSServiceInstanceFactory"
         serviceClass="jpos.services.Citizen801PrinterServices"/>
    <vendor name="CITIZEN" url="http://www.citizen-systems.co.jp"/>
    <jpos category="POSPrinter" version="1.11"/>
    <product description="Jpos printer driver" name="CITIZEN CT-S801 POS printer"</pre>
         url="http://www.citizen-systems.co.jp"/>
    <prop name="PhysicalDevice" type="String" value="CITIZEN CT-S801 POS printer"/>
    <prop name="PortName" type="String" value="IP_192.168.82.21"/>
    <prop name="PrinterLanguage" type="String" value="8"/>
    <prop name="PortNumber" type="String" value="9100"/>
    <prop name="Columns" type="String" value="48"/>
    <prop name="CharacterSet" type="String" value="437"/>
    <prop name="UseNVRAM" type="String" value="0"/><prop name="PaperModel" type="String" value="80mm"/>
    <prop name="deviceBus" type="String" value="Ethernet"/>
<prop name="IPAddress" type="String" value="192.168.82.21"/>
</JposEntry>
```

# 4. Printer Setting

Using this product assumes that the DIP switch and memory switch of the printer are set as shown below. For the details of the method of operating each switch and the content of setting, refer to User's Guide of each model.

#### 4.1. CBM-1000II Series

| DSW No. | Function                          | Setting | Description           |
|---------|-----------------------------------|---------|-----------------------|
| 1-1     | Auto cutter                       | ON      | With auto cutter      |
| 1-5     | CR mode                           | OFF     | Ignored               |
| 1-6     | Input buffer                      | OFF     | 4KB                   |
| 2-1     |                                   | ON      |                       |
| 2-2     | Select character code table.      | OFF     | Katakana              |
| 2-3     |                                   | OFF     | Katakana              |
| 2-4     |                                   | OFF     |                       |
| 2-5     | JIS/Shift-JIS                     | ON      | Shift-JIS             |
| 2-6     | Condition for BUSY state          | ON      | Receiving buffer full |
| 3-7     | DSR<br>(when serial I/F is used)  | OFF     | DSR                   |
| 3-8     | INIT<br>(when serial I/F is used) | OFF     | Disabled              |

#### **DIP Switch Setting**

\* This model has no software switch function.

#### 4.2. CT-S281 Series

#### **DIP Switch Setting**

| DSW No. | Function                          | Setting | Description |
|---------|-----------------------------------|---------|-------------|
| 8       | INIT<br>(when serial I/F is used) | OFF     | Disabled    |

| MSW No. | Function                                 | Setting   | Description  |
|---------|------------------------------------------|-----------|--------------|
| 1-1     | Power ON notify setting                  | OFF       | Enabled      |
| 1-2     | Input buffer                             | OFF       | 4KB          |
| 1-3     | Busy condition                           | ON        | Buffer full  |
| 1-4     | Receiving error character                | OFF       | Character?   |
| 1-5     | CR mode                                  | OFF       | Disabled     |
| 1-7     | DSR signal<br>(when serial I/F is used)  | OFF       | DSR          |
| 1-8     | INIT signal<br>(when serial I/F is used) | OFF       | -            |
| 2-2     | Auto cutter operation                    | ON        | Enabled      |
| 3-1     | Auto cutter restore                      | OFF       | L/F enabled  |
| 3-7     | CBM270-compatible mode                   | ON        | compatible   |
| 3-8     | Cover opened while printing              | OFF       | Auto restore |
| 4-8     | Full cut command                         | OFF       | Full cut     |
| 9-1     | Code page                                | Katakana  | -            |
| 9-2     | Foreign language characters              | Japan     | -            |
| 9-3     | Kanji                                    | Enabled   | -            |
| 9-4     | JIS/Shift-JIS                            | Shift-JIS | -            |

#### 4.3. CT-S300 Series

#### **DIP Switch Setting**

| DSW No. | Function                          | Setting | Description |
|---------|-----------------------------------|---------|-------------|
| 8       | INIT<br>(when serial I/F is used) | OFF     | Disabled    |

#### Memory Switch Setting

| MSW No. | Function                                   | Setting | Description    |
|---------|--------------------------------------------|---------|----------------|
| 1-1     | Power ON notify setting                    | OFF     | Enabled        |
| 1-2     | Input buffer                               | OFF     | 4KB            |
| 1-3     | Busy condition                             | ON      | Buffer full    |
| 1-4     | Receiving error character                  | OFF     | Character?     |
| 1-5     | CR mode                                    | OFF     | Disabled       |
| 1-7     | DSR signal<br>(when serial I/F is used)    | OFF     | DSR            |
| 1-8     | INIT signal<br>(when serial I/F is used)   | OFF     | -              |
| 2-2     | Auto cutter operation                      | ON      | Enabled        |
| 3-1     | Auto cutter restore                        | OFF     | L/F enabled    |
| 3-3     | Parallel 31 Pin<br>(when USB I/F are used) | OFF     | Reset          |
| 3-7     | CBM1000-compatible mode                    | OFF     | Non-compatible |
| 3-8     | Cover opened while printing                | OFF     | Auto restore   |
| 4-8     | Full cut command                           | OFF     | Full cut       |

#### 4.4. CT-S310 Series

#### **DIP Switch Setting**

| DSW No. | Function                          | Setting | Description |
|---------|-----------------------------------|---------|-------------|
| 8       | INIT<br>(when serial I/F is used) | OFF     | Disabled    |

| MSW No. | Function                                       | Setting   | Description    |
|---------|------------------------------------------------|-----------|----------------|
| 1-1     | Power ON notify setting                        | OFF       | Enabled        |
| 1-2     | Input buffer                                   | OFF       | 4KB            |
| 1-3     | Busy condition                                 | ON        | Buffer full    |
| 1-4     | Receiving error character                      | OFF       | Character?     |
| 1-5     | CR mode                                        | OFF       | Disabled       |
| 1-7     | DSR signal<br>(when serial interface is used)  | OFF       | DSR            |
| 1-8     | INIT signal<br>(when serial interface is used) | OFF       | -              |
| 2-2     | Auto cutter operation                          | ON        | Enabled        |
| 3-1     | Auto cutter restore                            | OFF       | L/F enabled    |
| 3-3     | Parallel 31 Pin<br>(when USB I/F are used)     | OFF       | Reset          |
| 3-7     | CBM1000-compatible mode                        | OFF       | Non-compatible |
| 3-8     | Cover opened while printing                    | OFF       | Auto restore   |
| 4-8     | Full cut command                               | OFF       | Full cut       |
| 9-1     | Code page                                      | Katakana  | -              |
| 9-2     | Foreign language characters                    | Japan     | -              |
| 9-3     | Kanji                                          | Enabled   | -              |
| 9-4     | JIS/Shift-JIS                                  | Shift-JIS | -              |

#### 4.5. CT-S2000 Series

#### **DIP Switch Setting**

| - |         |                                   |         |             |
|---|---------|-----------------------------------|---------|-------------|
|   | DSW No. | Function                          | Setting | Description |
|   | 8       | INIT<br>(when serial I/F is used) | OFF     | Disabled    |

| MSW No. | Function                                        | Setting     | Description  |
|---------|-------------------------------------------------|-------------|--------------|
| 1-1     | Power ON notify setting                         | OFF         | Enabled      |
| 1-2     | Input buffer                                    | OFF         | 4KB          |
| 1-3     | Busy condition                                  | ON          | Buffer full  |
| 1-4     | Receiving error character                       | OFF         | Character?   |
| 1-5     | CR mode                                         | OFF         | Disabled     |
| 1-7     | Select DSR signal<br>(when serial I/F is used)  | OFF         | DSR          |
| 1-8     | Select INIT signal<br>(when serial I/F is used) | OFF         | -            |
| 2-2     | Auto cutter operation                           | ON          | Enabled      |
| 3-1     | Auto cutter restore                             | OFF         | L/F enabled  |
| 3-3     | Parallel 31Pin<br>(when USB I/F are used)       | OFF         | Reset        |
| 3-7     | CBM1000-compatible mode                         | ON          | Compatible   |
| 3-8     | Cover opened while printing                     | OFF         | Auto restore |
| 4-8     | Forced partial                                  | OFF         | Disabled     |
| 5-2     | Vertical basic calculation pitch                | OFF         | 360 dots     |
| 7-6     | DMA control                                     | Enabled     | -            |
| 9-1     | Code page                                       | Katakana    | -            |
| 9-2     | Foreign language characters                     | Japan       | -            |
| 9-3     | Kanji                                           | Enabled     | -            |
| 9-4     | JIS/Shift-JIS                                   | Shift-JIS   | -            |
| 10-3    | ACK output timing<br>(when USB I/F are used)    | Before BUSY | -            |

#### 4.6. CT-S601/651/801/851 Series

| L | DIP Switch Setting |                                   |         |             |  |  |  |
|---|--------------------|-----------------------------------|---------|-------------|--|--|--|
|   | DSW No.            | Function                          | Setting | Description |  |  |  |
|   | 8                  | INIT<br>(when serial I/F is used) | OFF     | Disabled    |  |  |  |

# **DIP Switch Setting**

| MSW No. | Function                                        | Setting     | Description  |
|---------|-------------------------------------------------|-------------|--------------|
| 1-1     | Power ON notify setting                         | OFF         | Enabled      |
| 1-2     | Input buffer                                    | OFF         | 4KB          |
| 1-3     | Busy condition                                  | ON          | Buffer full  |
| 1-4     | Receiving error character                       | OFF         | Character?   |
| 1-5     | CR mode                                         | OFF         | Disabled     |
| 1-7     | Select DSR signal<br>(when serial I/F is used)  | OFF         | DSR          |
| 1-8     | Select INIT signal<br>(when serial I/F is used) | OFF         | -            |
| 2-2     | Auto cutter operation                           | ON          | Enabled      |
| 3-1     | Auto cutter restore                             | OFF         | L/F enabled  |
| 3-3     | Parallel 31Pin<br>(when USB I/F are used)       | OFF         | Reset        |
| 3-7     | CBM1000-compatible mode                         | ON          | Compatible   |
| 3-8     | Cover opened while printing                     | OFF         | Auto restore |
| 4-8     | Forced partial                                  | OFF         | Disabled     |
| 5-2     | Vertical basic calculation pitch                | OFF         | 360 dots     |
| 6-1     | Act. For Driver                                 | ON          | Valid        |
| 7-6     | DMA control                                     | Enabled     | -            |
| 9-1     | Code page                                       | Katakana    | -            |
| 9-2     | Foreign language characters                     | Japan       | -            |
| 9-3     | Kanji                                           | Enabled     | -            |
| 9-4     | JIS/Shift-JIS                                   | Shift-JIS   | -            |
| 10-3    | ACK output timing<br>(when USB I/F are used)    | Before BUSY | -            |

#### 4.7. CT-S4000 Series

#### **DIP Switch Setting**

| - |         |                                   |         |             |
|---|---------|-----------------------------------|---------|-------------|
|   | DSW No. | Function                          | Setting | Description |
|   | 8       | INIT<br>(when serial I/F is used) | OFF     | Disabled    |

| MSW No. | Function                                              | Setting     | Description  |
|---------|-------------------------------------------------------|-------------|--------------|
| 1-1     | Power ON notify setting                               | OFF         | Enabled      |
| 1-2     | Input buffer                                          | OFF         | 4KB          |
| 1-3     | Busy condition                                        | ON          | Buffer full  |
| 1-4     | Receiving error character                             | OFF         | Character?   |
| 1-5     | CR mode                                               | OFF         | Disabled     |
| 1-7     | Select DSR signal<br>(when serial interface is used)  | OFF         | DSR          |
| 1-8     | Select INIT signal<br>(when serial interface is used) | OFF         | -            |
| 2-2     | Auto cutter operation                                 | ON          | Enabled      |
| 3-1     | Auto cutter restore                                   | OFF         | L/F enabled  |
| 3-3     | Parallel 31Pin<br>(when USB I/F are used)             | OFF         | Reset        |
| 3-7     | CBM1000-compatible mode                               | ON          | Compatible   |
| 3-8     | Cover opened while printing                           | OFF         | Auto restore |
| 4-8     | Forced partial                                        | OFF         | Disabled     |
| 5-2     | Vertical basic calculation pitch                      | OFF         | 360 dots     |
| 5-5     | Power OFF notify                                      | Disabled    | -            |
| 7-6     | DMA control                                           | Enabled     | -            |
| 9-1     | Code page                                             | Katakana    | -            |
| 9-2     | Foreign language characters                           | Japan       | -            |
| 9-3     | Kanji                                                 | Enabled     | -            |
| 9-4     | JIS/Shift-JIS                                         | Shift-JIS   | -            |
| 10-3    | ACK output timing<br>(when USB I/F are used)          | Before BUSY | -            |

CITIZEN JavaPOS DRIVER 1.11 Setup Guide 2010/05/07 Rev1.00 CITIZEN SYSTEMS JAPAN CO., LTD.